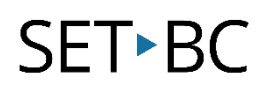

## Google Read & Write: Talk & Type

## Introduction

This tutorial will provide information on how to use the Talk & Type feature on the Read & Write toolbar that allows you to use voice to input text (speech to text). This is a useful tool for students that may need more support in writing, spelling, or have motor concerns and are unable to use a keyboard to type.

## Learning Objectives

Completing this tutorial will give you experience:

- On how to activate the Talk & Type feature in Ready & Write.
- On how to input words using your voice.

## This tutorial assumes that

- You have a device that is connected to the internet.
- The Read&Write extension has already been installed.
- You are signed in with your email account that has access to the premium features.

## Case Study

Shola is a grade 5 student who needs support with fine motor control. She fatigues easily in her arms and her hands. She will dictate using the Talk & Type feature on the Read & Write toolbar on the website her teacher has assigned for her class to read from.

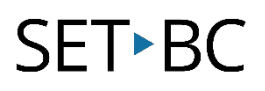

## Steps to Follow

#### Step Instruction

- 1 Once the Read & Write extension has been installed, and you are signed in with you email that is linked to Read & Write, a purple puzzle piece icon will appear at the top right side of your browser.
- 2 Navigate to website that you may use with your students, such as Epic! Click on the purple puzzle piece icon at the top right of your browser. The Read & Write toolbar should appear at the top if your browser.
- Click on the search tab so the cursor appears in the text box
- 4 Click on the Talk & Type icon in the toolbar. A pop-up will appear saying "Speak...Talk & Tyle is now listening!" and the Talk & Type icon will appear purple. This indicates the program is read for speech input.

### **Visual Depiction**

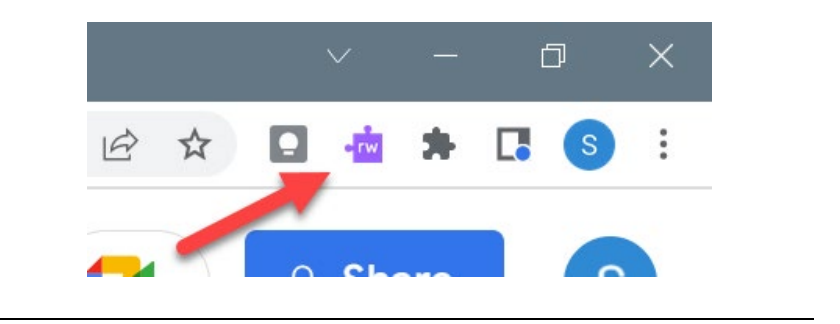

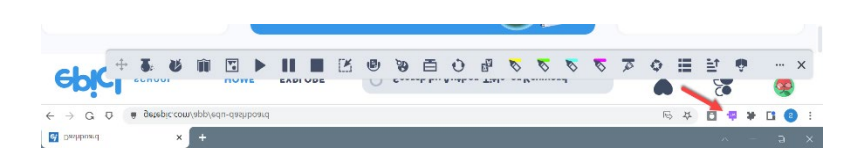

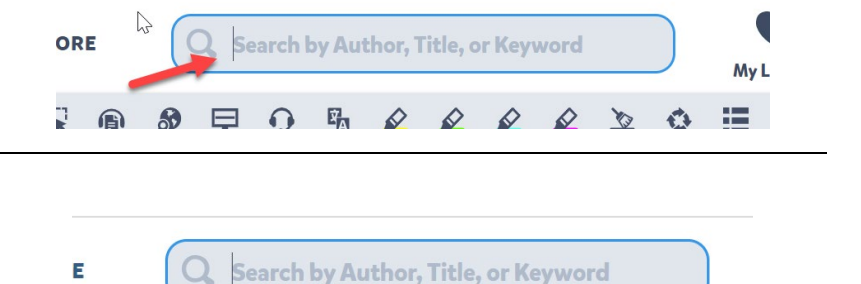

ZA

X

ngs an

A

Speak ...

8

Talk&Type is now listening!

# SET►BC

#### Step Instruction

5 Speak the desired word(s) aloud. The corresponding text will appear in the search tab.

#### **Visual Depiction**

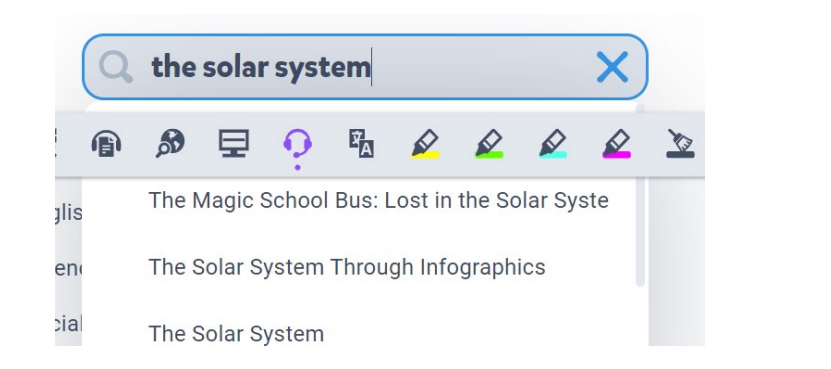

7 To end the Talk & Type feature, click again on the Talk & Type icon. Once it turns back to grey, the Talk & Type feature has been turned off.

| $\mathbf{R}$ | ß | <b>A</b> | ₽        | <b>O</b> | Â | ø    |  |  |
|--------------|---|----------|----------|----------|---|------|--|--|
| Talk&Type    |   |          |          |          |   |      |  |  |
| Format       |   |          | Language |          |   | Quiz |  |  |
|              |   |          |          | _        |   |      |  |  |